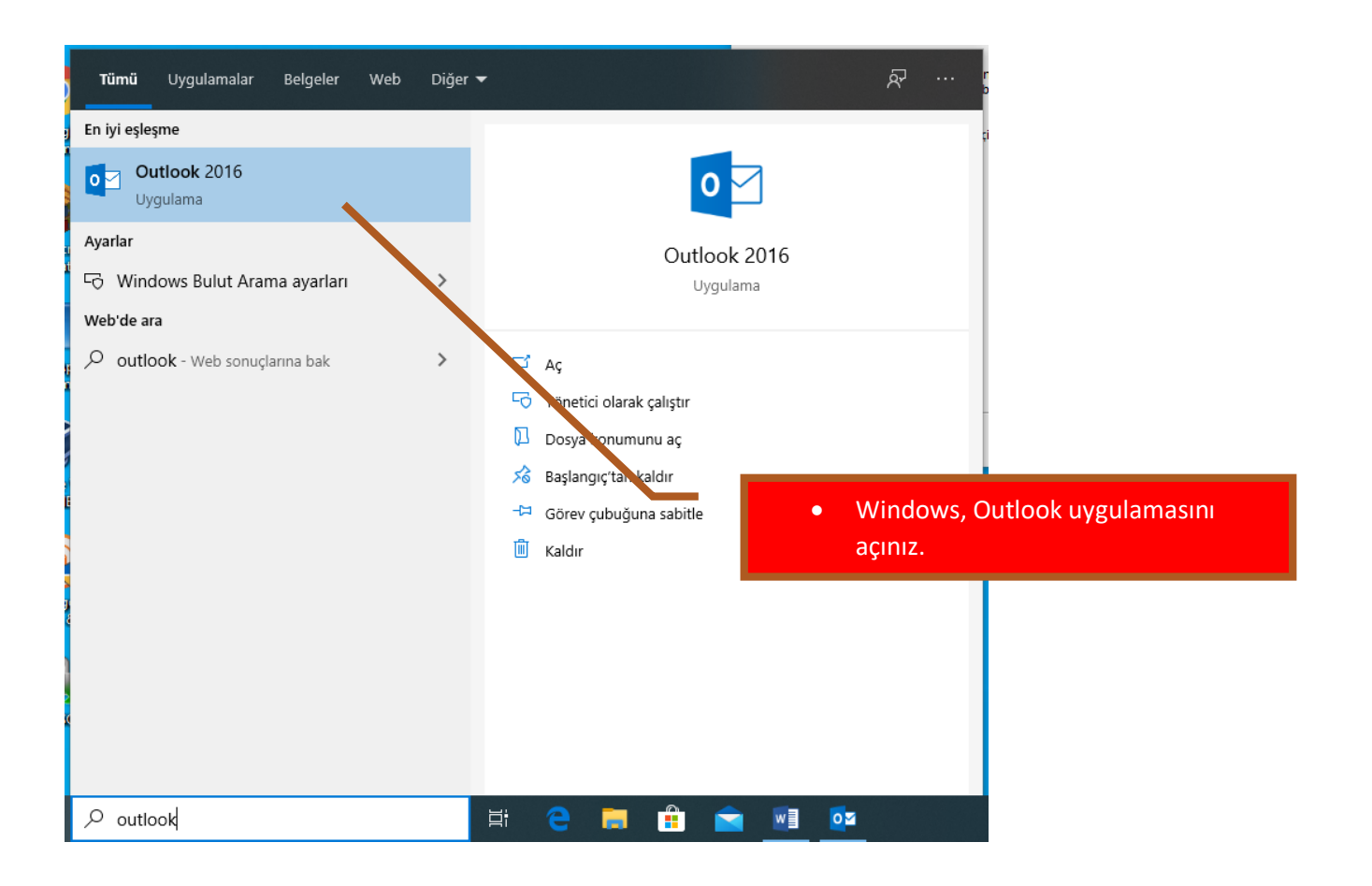

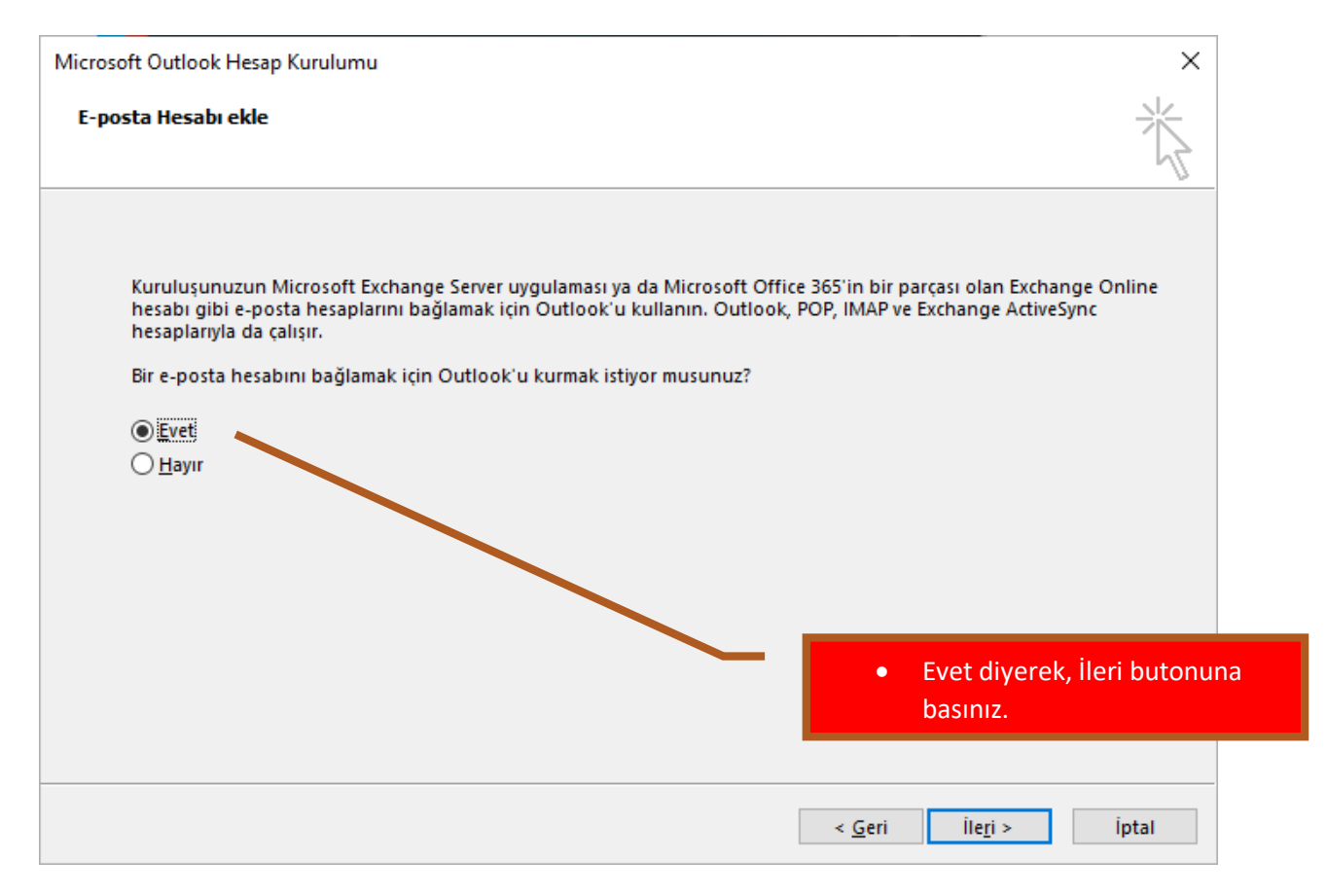

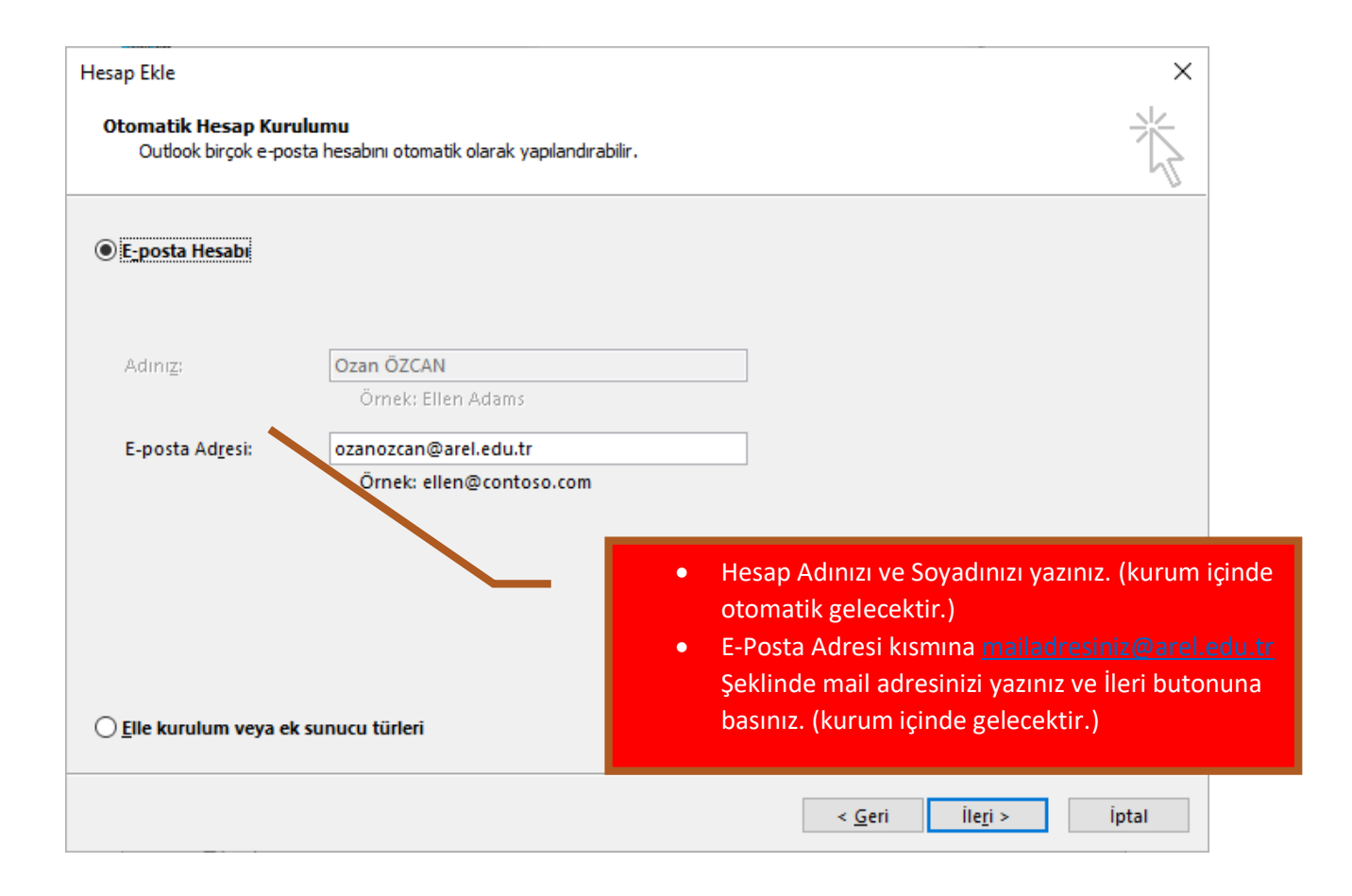

| esap Ekle       | ×                                                                  |
|-----------------|--------------------------------------------------------------------|
| Posta sunu      | cusu ayarlarınız aranıyor                                          |
| Yapılandırılıyo | or                                                                 |
| Outlook he      | sabınızın kurulumunu tamamlıyor. Bu işlem birkaç dakika sürebilir. |
| ~               | Ağ bağlantısı kuruluyor                                            |
| →               | ozanozcan@arel.edu.tr ayarları aranıyor                            |
|                 | Posta sunucusunda oturum açılıyor                                  |
|                 | Yapılandırma ekranında lütfen bekleyiniz                           |
|                 |                                                                    |
|                 |                                                                    |
|                 |                                                                    |
|                 |                                                                    |
|                 |                                                                    |
|                 |                                                                    |

| Windows Güvenliği                                                                        | ×                                                                                                    |  |  |  |  |
|------------------------------------------------------------------------------------------|----------------------------------------------------------------------------------------------------|--|--|--|--|
| Microsoft Outlook<br>ozanozcan@arel.edu.tr bağlantısı yapılıyor<br>ozanozcan@arel.edu.tr | <ul> <li>Açılacak Kimlik Doğrulama Ekranında</li> <li><u>mailadresinizi@arel.edu.tr</u> yazınız.</li> <li>Şifrenizi İlgili alana giriniz.</li> <li>Kimlik bilgilerimi anımsayı işaretleyip,<br/>Tamam butonuna basınız.</li> </ul> |  |  |  |  |
| •••••                                                                                    |                                                                                                    |  |  |  |  |
| 🧹 Kimlik bilgilerimi anımsa                                                              |                                                                                                    |  |  |  |  |
| Tamam                                                                                    | İptal                                                                                                    |  |  |  |  |
|                                                                                          |                                                                                                    |  |  |  |  |

Tebrikler Hesap Kurulumunu Tamamladınız.

| ¢                                                                                                    | Gelen Kutoru - azanazzan@wei.edu tr - Outlook (Urin Itšinieţiritemedi) ? — Ő X                                                                                                    |
|----------------------------------------------------------------------------------------------------|----------------------------------------------------------------------------------------------------|
| Bilgi                                                                                                    | Hesap Bilgileri                                                                                                    |
| Aç ve Dışan<br>Aktar<br>Farklı Kaydet<br>Ektiri Kaydet<br>Vazdır<br>Office Hesabi<br>Seçenekker<br>Çıkış | <ul> <li> <b>Contractive Yourset</b> <ul> <li> <b>Contractive Yourset</b> <ul> <li> <b>Contractive Yourset</b> <ul> <li> <b>Contractive Yourset</b> <ul> <li> <b>Contractive Yourset</b> </li> <li> <b>Contractive Yourset</b> <ul> <li> <b>Contractive Yourset</b> </li> <li> <b>Contractive Yourset</b> <ul> <li> <b>Contractive Yourset</b> </li> <li> <b>Contractive Yourset</b> </li> <li> &lt;</li></ul></li></ul></li></ul></li></ul></li></ul></li></ul></li></ul> |
|                                                                                                    | Vorder       Alleme.         Versioner       Characterization of the long barra is a unplemenden your learners in posta katura construction your dense in posta katura construction your dense in the long barra is a standard of the long barra is a standard of the long barra is                                              |

| ( <del>c</del> )                                |                                                                                                    | Gelen Katuur - ezerozzan@wel.edukr - Outlook (Usin Ekkinlegtritemedi) ? – G X                                                           |
|-------------------------------------------------|----------------------------------------------------------------------------------------------------|----------------------------------------------------------------------------------------------------|
| Bilgi<br>Aç ve Dışarı<br>Aktar<br>Farklı Kaydet | Aç<br>Takvim Aç<br>Dutlook joinde kir takvim dogese (i.cs, vct) apm.                                                                                           |                                                                                                    |
|                                                 | Outlook Veri Dosyasi Aç<br>Bir Dutlook veri donyasi (prt) açın.                                                                                                |                                                                                                    |
|                                                 | Vert/Upan Aktar Donyalen ver syndern (spei veryne digan aktarn.      Diger Kullannonn Klaszörä     Bigara bin kullenno tandindan poljaplan bin klasteri a gun. | <ul> <li>Outlook Veri Dosyası Aç' a tıklayınız.</li> <li>İlgili yedeklemeyi yaptığınız, klasöre giderek Aç '<br/>tıklayınız.</li> </ul> |
|                                                 |                                                                                                    |                                                                                                    |

| Oz Outlook Veri Dosyası Aç X                                                                                                    |                |                                       |                                                                                                    |               |                    |                  |       |   |  |
|----------------------------------------------------------------------------------------------------|----------------|---------------------------------------|----------------------------------------------------------------------------------------------------|---------------|--------------------|------------------|-------|---|--|
| A State of the state of the state of |                |                                       |                                                                                                    |               |                    | ıtlook Dosyaları |       | 9 |  |
| Düzenle 🔻 Yeni                                                                                                    | klasör         |                                       |                                                                                                    |               |                    |                  |       | ? |  |
| de Linels existing                                                                                                    |                | Ad                                    | Değiştirme tarihi                                                                                                    | Tür           | Boyut              |                  |       |   |  |
| Masaüstü                                                                                                    | *              | Yıllara Gore Mail Yedeklerim.pst      | 1.07.2020 12:54                                                                                                    | Metin Belgesi | 0 KB               |                  |       |   |  |
| 🖊 İndirilenler                                                                                                    | *              | 1                                     |                                                                                                    |               |                    |                  |       |   |  |
| <ul> <li>Belgeler</li> <li>Resimler</li> <li>Müzikler</li> <li>Videolar</li> <li>Microsoft Outlo</li> </ul>                                                                                                    | #<br>#         |                                       | <ul> <li>Yedekleme yaptığınız Yedek Mailimin olduğu PST<br/>dosyanızı seçip TAMAM butonuna basınız.</li> <li>Outlook uygulmanızı yeniden başlatmayı<br/>unutmayınız.</li> </ul> |               |                    |                  |       |   |  |
|                                                                                                    |                |                                       |                                                                                                    |               |                    |                  |       |   |  |
| 🛄 Bu bilgisayar                                                                                                    |                |                                       |                                                                                                    |               |                    |                  |       |   |  |
| 💣 Ağ                                                                                                    |                |                                       |                                                                                                    |               |                    |                  |       |   |  |
|                                                                                                    | D <u>o</u> sya | adı: Yıllara Gore Mail Yedeklerim.pst |                                                                                                    | Araçı         | → Tüm D<br>ar ▼ Ta | osyalar<br>mam   | İptal | ~ |  |